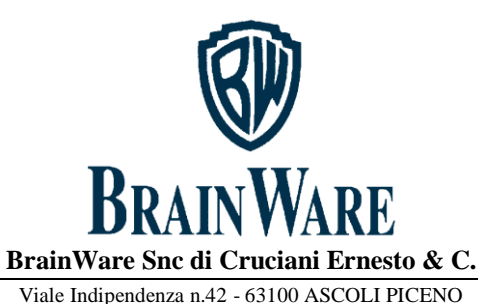

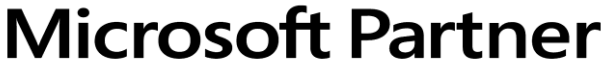

Silver Application Development

Servizio Distribuzione Software

Partita IVA 01369710445 Tel.0736/344742 - Fax 0736/344711 e-mail: info@brainware-domus.it http://www.brainware-domus.it

## VIDEO CORSO SU RECUPERO F24 NON DOVUTO

L'F24 non dovuto può essere recuperato in compensazione interna quando l'anno fiscale del modello e della ritenuta da compensare appartengono allo stesso anno fiscale. Diversamente, se la compensazione non è stata possibile entro l'anno fiscale del modello F24 versato in più occorre procedere con la compensazione esterna, successivamente alla presentazione del modello 770.

# COMPENSAZIONE INTERNA

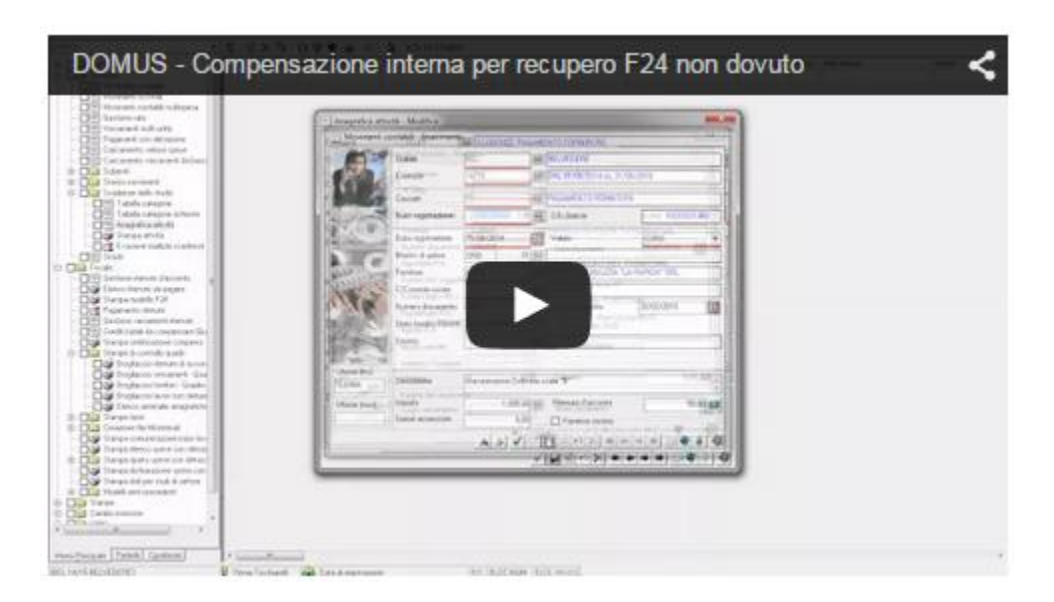

- Clicca sull'immagine per avviare il video Corso -

# SCALETTA DEL VIDEO CORSO:PASSO 1Cancellazione ritenuta e suo versamentoPASSO 2Inserimento versamento F24 aggiunto da recuperarePASSO 3Stampa e controllo elenco ritenute da versarePASSO 4Stampa in definitiva F24 con compensazione interna

Microsoft Certified Partner è un soggetto giuridico distinto da MICROSOFT, non rappresenta e non è partner commerciale di MICROSOFT, e non ha alcun potere di vincolare legalmente MICROSOFT.

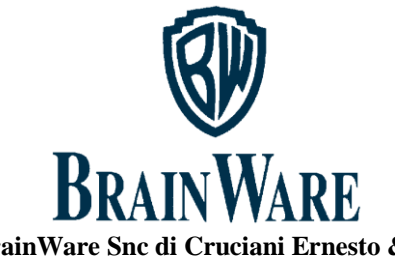

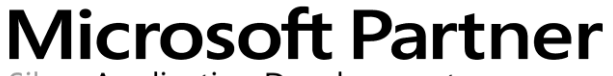

Silver Application Development

BrainWare Snc di Cruciani Ernesto & C.

Viale Indipendenza n.42 - 63100 ASCOLI PICENO Partita IVA 01369710445 Tel.0736/344742 - Fax 0736/344711 e-mail: info@brainware-domus.it http://www.brainware-domus.it

Servizio Distribuzione Software

## COMPENSAZIONE ESTERNA

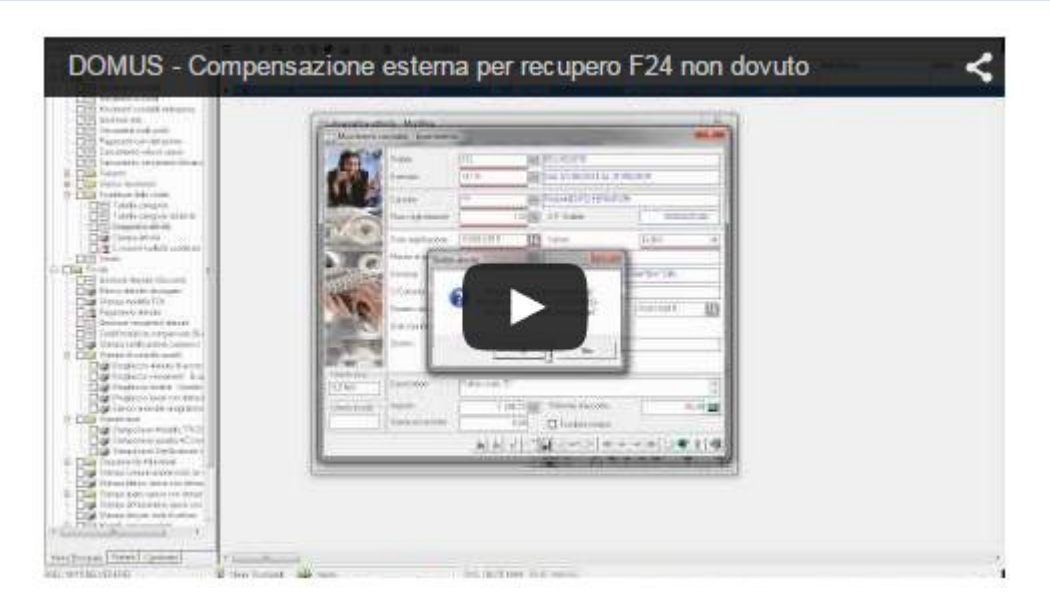

- Clicca sull'immagine per avviare il video Corso -

## SCALETTA DEL VIDEO CORSO:

| PASSO 1           | Inserimento versamento F24 aggiunto da recuperare                       |
|-------------------|-------------------------------------------------------------------------|
| PASSO 2           | Stampa e controllo elenco versamenti con rilevazione credito in sede di |
| presentazione 770 |                                                                         |
| PASSO 3           | Elaborazione crediti iniziali Sx dopo presentazione 770                 |
| PASSO 4           | Stampa in definitiva F24 con compensazione esterna                      |

Microsoft Certified Partner è un soggetto giuridico distinto da MICROSOFT, non rappresenta e non è partner commerciale di MICROSOFT, e non ha alcun potere di vincolare legalmente MICROSOFT.